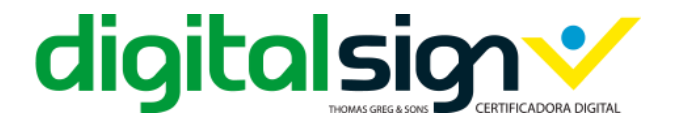

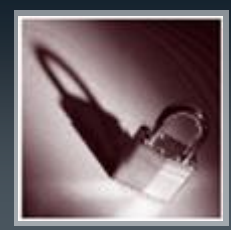

# MANUAL DE COMPRAS

# Passo a Passo para Compra de Certificado Digital

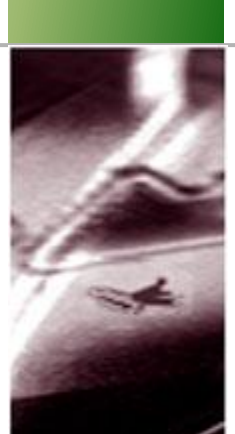

DSBR-COM-MC-001 v1.1

DIGITALSIGN CERTIFICAÇÃO DIGITAL LTDA. Rua General Bertoldo Klinger, n. 111/131 Bairro Paulicéia São Bernardo do Campo CEP: 09688-000 Estado de São Paulo - BRASIL Data: 13 de Fevereiro de 2017

URL: <u>www.digitalsigncertificadora.com.br</u> Email: <u>comercial@digitalsigncertificadora.com.br</u> Tel: (55-11) 2666 7280 ou 0800 777 8966

CNPJ: 16.894.782/0001-90

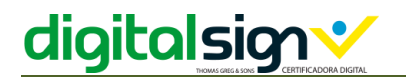

### HISTÓRICO DE VERSÕES

| Data       | Edição n.º | Conteúdo                                     |
|------------|------------|----------------------------------------------|
| 13/02/2017 | 1.1        | Revisão e alteração do formato do documento. |
|            |            |                                              |
|            |            |                                              |
|            |            |                                              |
|            |            |                                              |

### AVISO LEGAL

Copyright © DigitalSign - Certificação Digital, LTDA. Todos os direitos reservados.

DigitalSign é uma marca registada da DigitalSign – Certificação Digital, LTDA. Todas as restantes marcas, trademarks e service marks são propriedade dos seus respectivos detentores.

É expressamente proibida a reprodução, total ou parcial, do conteúdo deste documento, sem prévia autorização escrita emitida pela DigitalSign.

Qualquer dúvida ou pedido de informação relativamente ao conteúdo deste documento deverá ser dirigido a <u>suporte@digitalsigncertificadora.com.br</u>.

# Conteúdo

| 1. | Introdução 4                                    |
|----|-------------------------------------------------|
| 2. | Compra Rápida5                                  |
| 3. | Escolhendo o Certificado Digital ou Servidor6   |
| 4. | Autenticação (cadastro)7                        |
| 5. | Personalização do Certificado8                  |
| 6. | Pagamento e Dados de Faturamento (Nota Fiscal)9 |
| 7. | Agendamento9                                    |

# 1. Introdução

Veja o passo a passo como funciona a compra de um certificado digital no site da DigitalSign.

Recomendamos que tenha em mãos estas instruções antes de iniciar o seu processo de compra.

A DigitalSign pensando no dia-a-dia criamos a compra rápida de forma que se evite a passagem de muitos cliques entre as páginas do site.

# 2. Compra Rápida.

No menu inicial da página terá as opções dos certificados mais vendidos no mercado. (Caso não seja o certificado desejado siga para o passo 3).

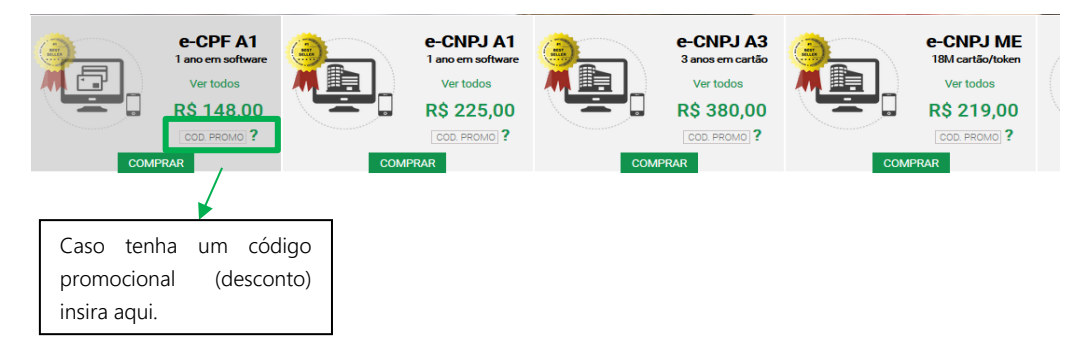

Escolha um dos certificados e insira o código promocional caso o tenha e clique em comprar.

Será exibido uma janela com indicação do produto e sugestões de compras.

| digitalsign |                              |                      |                       |              |                     | 🕐 0800 77<br>11 266 | 7 8966<br>6 7280     | EMAIL<br>SENHA                                   |
|-------------|------------------------------|----------------------|-----------------------|--------------|---------------------|---------------------|----------------------|--------------------------------------------------|
| #           | Certificado Digital          | Certificado Servidor | Soluções Corporativas | Onde Estamos | Seja Nosso Parceiro | Quem Somos Supor    | te                   |                                                  |
|             |                              | Sacola de Co         | mpras                 |              | Produtos Con        | nplementares        | Man                  | ual de Compra                                    |
| Pr          | oduto                        | Quantidade           | Valor Unitário        | Valor Total  | Validação VIP (Ext  | erna) ?             | Caso en<br>efetuar a | contre dificuldades a<br>compra, consulte aqui o |
|             | e-CPF A3 - Token<br>12 Meses | 1                    | R\$ 350,00            | R\$ 350,00   | DPDF Sign&Seal      | R\$ 300             | nosso ma             | nual                                             |
|             |                              |                      |                       | R\$ 350,00   |                     | R\$ 125             |                      |                                                  |
|             |                              |                      | Final                 | zar Compra   |                     | Adicionar »         |                      | Abrir »                                          |

Após validar ou adicionar os produtos complementares clique em finalizar compra. A próxima etapa é a de confirmar a encomenda.

|   |                | Confirme o(s) o              | ertificado(s) que quer  | comprar, clicando em confirmar     | encomenda.                       |
|---|----------------|------------------------------|-------------------------|------------------------------------|----------------------------------|
|   | (Se desejar po | de alterar a quantidad       | e introduzindo o novo v | alor na caixa ou eliminando o cert | ificado na sacola clicando em X) |
|   | Produto        |                              | Quantidade              | Valor Unitário                     | Valor Total                      |
| 8 | <b>S</b> 4     | e-CPF A3 - Token<br>12 Meses | 1                       | R\$ 350,00                         | R\$ 350,00                       |
|   |                |                              |                         | Total                              | R\$ 350,00                       |
|   |                |                              |                         | Atualiza                           | Confirmar Encomonda              |

Para facilitar o processo de compra disponibilizamos duas opções sendo de modo autenticado (login) no site ou sem registro no site (sem cadastro).

| Caso seja clier           | nte faça login no canto superior da janela                       |
|---------------------------|------------------------------------------------------------------|
| Caso pretenda efetuar uma | a compra sem autenticação clique no botão Avançar *<br>Avançar * |

Caso não deseja realizar o cadastro prosseguir ao passo 5 desde manual, se não para o passo 4.

### 3. Escolhendo o Certificado Digital ou Servidor.

Para escolher o certificado digital, acesse o menu "Certificado Digital", para você ou sua empresa ou "Certificado Servidor" para o seu site (domínio) e veja todas as ofertas de certificados que a DigitalSign possui, selecionado o que se necessita e escolhendo a mídia (cartão inteligente ou token) e o prazo de validade do certificado.

Se tiver dúvidas sobre qual certificado digital é mais adequado para as suas necessidades, utilize o nosso "Assistente de Compra" disponível no site em Suporte >> Assistente de Compra ou poderá verificar a tabela de usos gerais disponível em Suporte >> Usos Gerais.

Veja como é simples, basta escolher o tipo de certificado, depois o modelo e sua validade e a quantidade desejada.

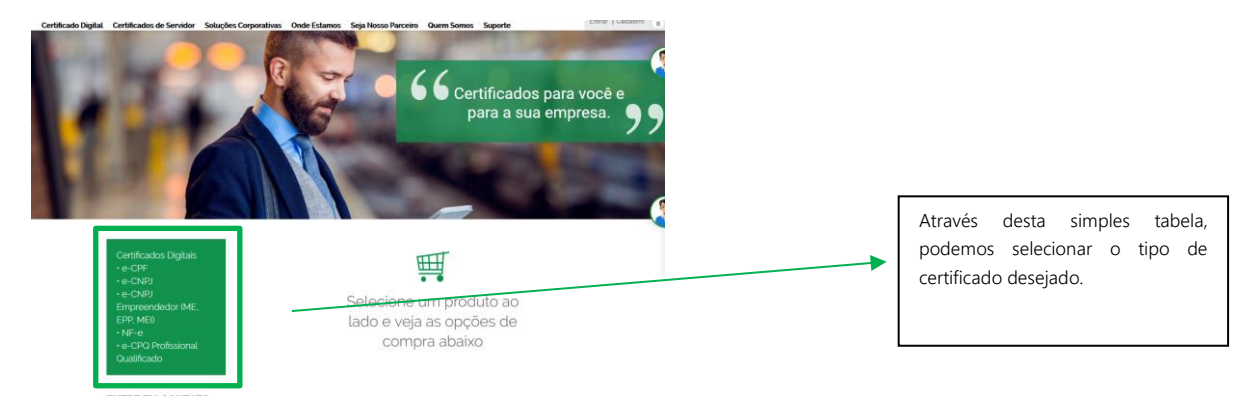

Ao selecionarmos uma das opções da tabela acima identificada, podemos ver que a matriz apresentada é igual para a aquisição de certificados, apenas tendo que garantir a seleção e quantidade do tipo de produto desejado.

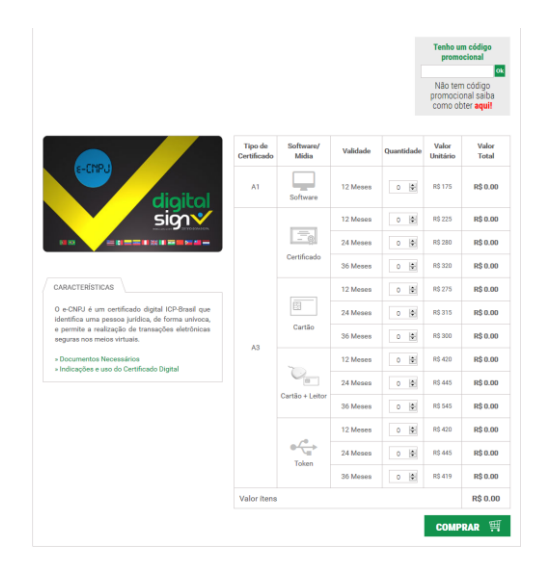

Após escolher clique em comprar para adicionar ao carrinho de compras.

Ao adicionar o produto será exibido uma janela com a indicações do produto.

| digita                       |                                | A DIGITAL                           |              |                     |                                       |                    |                                                    |
|------------------------------|--------------------------------|-------------------------------------|--------------|---------------------|---------------------------------------|--------------------|----------------------------------------------------|
|                              | Lision<br>Certificado Servidor | DOMADETINE<br>Soluções Corporativas | Onde Estamos | Seja Nosso Parceiro | (C) 0800 7<br>11 26<br>Quem Somos Sup | 77 8966<br>56 7280 | EMAIL<br>SENHA<br>Entrar   Cadastro                |
|                              | Sacola de Co                   | ompras                              |              | Produtos Con        | nplementares                          | Mar                | nual de Compra                                     |
| Produto                      | Quantidade                     | Valor Unitário                      | Valor Total  | Validação VIP (Ext  | erna) ?                               | Caso e             | ncontre dificuidades a<br>a compra consulte aquí o |
| e-CPF A3 - Token<br>12 Meses | 1                              | R\$ 350,00                          | R\$ 350,00   | DPDF Sign&Seal      | R\$ 300                               | nosso m            | anual                                              |
|                              |                                |                                     | R\$ 350,00   |                     | R\$ 125                               |                    | /                                                  |
|                              |                                | Final                               | izar Compra  |                     | Adicionar »                           | /                  | Abrir »                                            |
|                              |                                |                                     |              |                     |                                       |                    |                                                    |
|                              |                                |                                     |              | Г                   |                                       |                    |                                                    |
|                              |                                |                                     |              |                     | Caso tenha fi                         | nalizado           | clique no ícone                                    |
|                              |                                |                                     |              |                     | do carrinho p                         | ara exibiı         | r os produtos e                                    |
|                              |                                |                                     |              |                     | finalizar a com                       | ipra.              |                                                    |

Clique em finalizar compra para prosseguir com os dados de personalização do certificado e pagamento ou caso deseja atualizar o carrinho.

| Sacola de Compras<br>Confirme o(s) certificado(s) que quer comprar, clicando em confirmar encomenda. |                |                              |                          |                                     |                                  |  |
|----------------------------------------------------------------------------------------------------|----------------|------------------------------|--------------------------|-------------------------------------|----------------------------------|--|
|                                                                                                    | (Se desejar po | de alterar a quantidac       | de introduzindo o novo v | alor na caixa ou eliminando o certi | ificado na sacola clicando em X) |  |
|                                                                                                    | Produto        |                              | Quantidade               | Valor Unitário                      | Valor Total                      |  |
| 8                                                                                                    | <b>S4</b>      | e-CPF A3 - Token<br>12 Meses | 1                        | R\$ 350,00                          | R\$ 350,00                       |  |
|                                                                                                    |                |                              |                          | Total                               | R\$ 350,00                       |  |
|                                                                                                    |                |                              |                          | Atualizar                           | Carrinho Confirmar Encomenda »   |  |

Se estiver tudo certo clique em "Confirmar Encomenda".

Para facilitar o processo de compra disponibilizamos duas opções sendo de modo autenticado (login) no site ou sem registro no site (sem cadastro).

Caso deseje fazer login utilize a caixa de autenticação no lado superior direito da página ou prossiga sem registro.

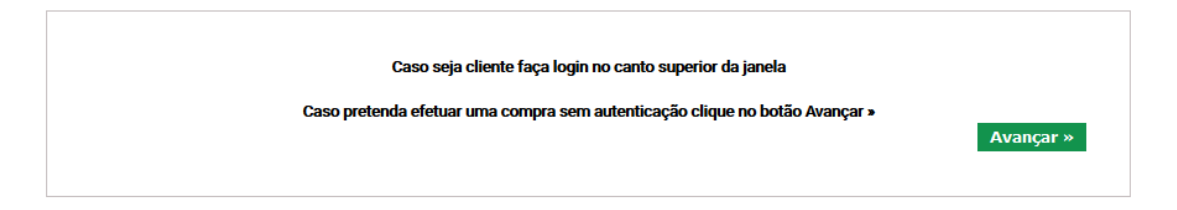

Caso não deseja realizar o cadastro prosseguir ao passo 5 desde manual, se não para o passo 4.

## 4. AUTENTICAÇÃO (CADASTRO).

Recomendamos que tenha um cadastro em nosso site assim poderá acompanhar e ter o histórico de suas compras sempre que necessitar.

Veja como realizar o seu cadastro em nosso site e realizar a sua primeira compra e beneficiar de múltiplas vantagens que só a DigitalSign disponibiliza aos seus clientes.

# digitalsig

Se você já é cliente DigitalSign, faça o login na caixa que se localiza na parte superior direito conforme a imagem abaixo.

Caso não seja cliente na caixa para se realizar login clique em "Cadastro".

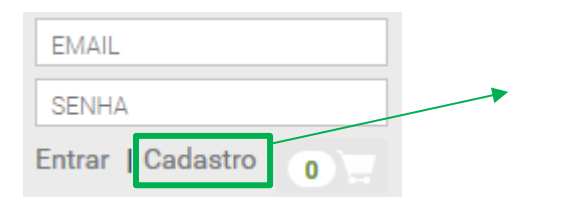

Área de login, clique em "Cadastro" e preencha os dados solicitados.

Na tela seguinte será solicitado os dados de cadastro.

| Cadastre-se pa                                                                            | 3.                                                                                                    |
|-------------------------------------------------------------------------------------------|----------------------------------------------------------------------------------------------------|
| Se é a sua primeir<br>Este processo ser<br><b>Faça aqui a impre</b><br>Se tiver alguma di | compra precisa de se cadastrar para beneficiar de multiplas vantagens.<br>simples e realizado uma única vez.<br>s <b>ão do Manual de Compra.</b><br>culdade por favor contate-nos. |
| CNPJ (Caso seja u                                                                         | na pessoa jurídica)                                                                                                    |
| CPF                                                                                       |                                                                                                    |
| Data de Nascimen                                                                          | 2                                                                                                    |
| Introdução manua                                                                          | no formato: dd-mm-aaaa                                                                                                    |
|                                                                                           |                                                                                                    |

Depois de finalizado o cadastro será direcionado ao menu "Certificados Digital".

### 5. Personalização do Certificado.

Esta fase visa identificar os dados que você presente incluir em seu certificado digital ou de sua empresa.

Se o Certificado que escolheu for um certificado em nome de sua empresa, introduza o CNPJ, o CPF e a data de nascimento do representante legal perante à Receita Federal Do Brasil e clique em validar dados.

Se escolheu um certificado em seu nome, introduza o seu CPF, data de nascimento e clique em validar dados

Os campos indicados com \* (asteriscos) são obrigatórios. Os demais campos são facultativos para a emissão do certificado, mas pode ser obrigatórios para acessos para determinados sites, sistemas ou aplicativos que exija a informação especifica, para isso sugerimos que verifique anteriormente com o fornecedor do sites, sistemas ou aplicativos onde se deseja utilizar o certificado digital.

## 6. PAGAMENTO E DADOS DE FATURAMENTO (NOTA FISCAL).

Ao confirmar os seus dados, são apresentados de forma automática os dados para faturamento/cobrança que definiu anteriormente no cadastro de cliente. Caso queira alterar desmarque a caixa superior esquerda, e introduza os novos dados que se pretende. Caso esteja fazendo a compra sem registro será solicitado os dados.

|                                  | Dados de Faturamento/Cobrança             |                     |  |  |  |
|----------------------------------|-------------------------------------------|---------------------|--|--|--|
| 🔿 Usar os Meus Dados de Cobrança | • Usar os Dados do Titular do Certificado | ◯ Usar outros Dados |  |  |  |

Disponibilizamos hoje duas formas de pagamentos Boleto ou via Cartão de Crédito.

Boleto: Para pagamento de Boleto o tempo de liberação da encomenda é de até 2 dias úteis para compensação bancaria.

Cartão de Crédito: O processamento é instantâneo ou podendo demorar até 2 horas para validação dos dados junto a sua administradora de seu cartão de crédito.

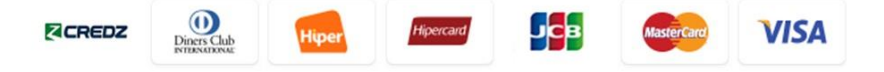

(Se utilizou um voucher selecione o método de pagamento Voucher e clique em "Avançar").

### 7. Agendamento

Depois do pagamento ser confirmado, acesse o site da DigitalSign se autentique (login) e clique e, "Ver a Conta".

Clique no menu "Agendamentos", e procure a encomenda que se deseja realizar o agendamento faça o filtro por estado e município e veja os dias e horários disponíveis.

No caso de ainda persistirem dúvidas não hesite em nos contatar.

### Contatos:

Para informações ou dúvidas contate o SAC DigitalSign:

Grande São Paulo: (11) 2666-7280

Demais Localidades: 0800-777-8966

Conheça a nossa central de suporte e FAQ's disponiveis em:

http://suporte.digitalsigncertificadora.com.br

Disponível em dias úteis, das 8h às 19h ou se preferir poderá contatarmos pelo e-mail:

suporte@digitalsigncertificadora.com.br